## Zaključak godine u programu SynesisPOS

Zakonom o fiskalizaciji, propisano je da svake kalendarske godine, brojevi računa trebaju krenuti od 1. U SynesisPOSu ovo se odvija automatski na sljedeći način:

Prilikom prvog ulaska u SynesisPOS u 2015.g. pojaviti će se sljedeći prozor:

| Godina (2015) je veća od godine korištene u zadnjem računu (2014)<br>Želite li otvoriti knjigu za novu godinu? |  |  |
|----------------------------------------------------------------------------------------------------|--|--|
| Da Ne                                                                                                    |  |  |

Kliknite na "Da", pa nakon toga potvrdite otvaranje nove knjige klikom na "Da". Nakon toga program će otvoriti novu knjigu za 2015.g. u koju će prenijeti sve podatke o robama i partnerima, ali će računi ponovno krenuti od broja 1. Sada izađite iz programa i ponovno ga pokrenite. Prilikom prijave kao Admin, pojaviti će se poruka da za korisnika Admin treba upisati OIB, pa ga upišite:

| Blagajnik                | ~          | 0  |
|--------------------------|------------|----|
| Unesi ime                |            |    |
| admin                    |            |    |
| Unesi lozinku            |            |    |
| •••••                    |            |    |
| Novi blagajnik           | <b>(</b> √ | 0  |
| Promjena OIB-a blagajnik | а          |    |
| ADMIN                    |            |    |
| Unesi OIB novog blagajni | ka         |    |
| 1111111119               |            |    |
|                          |            |    |
| Novi                     | Briši      |    |
| Nova lozinka             | Upis OI    | Ba |

Nakon što upišete OIB, možete dalje nastaviti izdavati račune.

## Uvid u podatke prethodne godine

Ako naknadno želite pogledati podatke ili snimiti promet iz prethodne godine, izađite iz SynesisPOS-a i ponovo ga pokrenite. Umjesto da upišete korisničko ime i lozinku, istovremeno pritisnite tipke CTRL-Alt-K.

Pojaviti će se prozor u kojem će biti popis svih vaših prethodnih knjiga, a knjiga za 2014.g.će najčešće imati oznaku "Kasa2014-01". Ako postoji više knjiga za 2014 (Kasa2014-02, Kasa2014-03,...), onda najčešće treba odabrati onu s najvećim brojem

| > Kasa                           | Otvori knjigu        |
|----------------------------------|----------------------|
| ▷ ·Kasa2013-01<br>▷ ·Kasa2014-01 | Povrat knjige        |
|                                  | Restauriranje knjige |
|                                  | Nova knjiga          |
|                                  |                      |
|                                  |                      |
|                                  |                      |
|                                  |                      |

Kliknite željenu knjigu (Kasa2014-01), pa gumb "Otvori knjigu". Sada se nalazite u knjizi za 2014. i možete vidjeti sve račune i izvještaje za 2014.g.

Nakon što ste završili sa pregledom podataka iz 2014.g., vrlo je bitno da na gore navedeni način odaberite knjigu za 2015.g. (Kasa2015-01), jer vam program neće dozvoliti izdavanje računa za 2015.g., ako ste u knjizi od 2014.